Anleitung für unsere Internet Dienste (eServices):

- Termine vereinbaren
- Rezepte bestellen

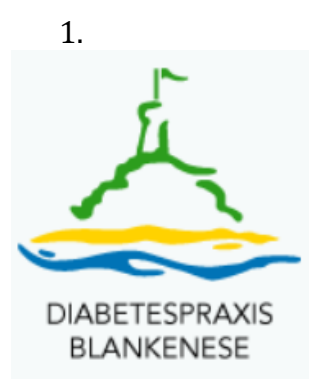

Um unsere eServices nutzen zu können, gehen Sie auf unser Homepage: <u>www.diabetespraxisblankenese.de</u>.

## TERMIN VEREINBAREN:

- 1. Klicken Sie auf "Termin vereinbaren"
- 2. Klicken sie auf "eTermine"
- Wählen Sie eine Terminart (Diabetesberatung / Erstkontakt / Wiedervorstellung)
- 4. Wenn Sie schon bei uns waren, haben Sie die Möglichkeit sich ihren gewünschten Arzt oder gewünschte Diabetesberaterin auszusuchen.
- 5. Unten werden dann die nächstmöglichen Termine im Kalendar angezeigt. Klicken Sie den an, für den Sie sich entscheiden.
- 6. Wenn Sie noch nicht über die CGM eServices registriert sind, werden sie gebeten dies zu tun. Bitte geben Sie Ihre Daten genau so ein, wie Sie auf Ihrer Krankenkassenkarte erscheinen. Wenn auf der Karte z.B. Ihr Titel "Dipl. Ing." nicht erscheint, bitte geben Sie diesen auch nicht bei der Registrierung an. Aufgrund der besonderen Sicherheitsvorkehrungen bei den eServices, ist es sehr wichtig, dass nur Sie Zugang zu ihren medizinischen Daten haben. Deshalb müssen alle Daten 100% mit denen bei uns in der Praxis übereinstimmen. Bitte sagen Sie in der Praxis Bescheid, dass Sie sich bei den eServices registriert haben und wir werden ihre Daten für Sie freigeben.

## **REZEPTE BESTELLEN:**

- 1. Auf unserer Homepage klicken Sie auf "Termin vereinbaren"
- 2. Klicken Sie auf "Folgerezepte bestellen / eRezepte"
- 3. Hier müssen Sie sich registrieren. Wenn Sie schon registriert sind, müssen Sie nur ihre CGM Life Key (Ihre Emailadresse) und ein von Ihnen selbst gewählten Passwort) eingeben.
- 4. Sie können Ihre Rezepte in der Praxis abholen.